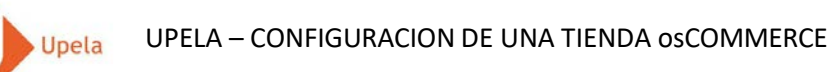

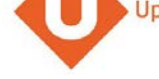

## Contenidos

| 1. | Introducción                                                               | . 2 |
|----|----------------------------------------------------------------------------|-----|
| 2. | Pre-requisitos                                                             | . 2 |
| 3. | Etapas                                                                     | . 2 |
| 4. | Instalación del conector Upela en tu tienda osCommerce                     | . 2 |
| 5. | Configuración de tu tienda osCommerce a través de tu espacio cliente Upela | .3  |
| 6. | Descarga de los pedidos de tu tienda                                       | .7  |
| 7. | Envío de un pedido1                                                        | 10  |

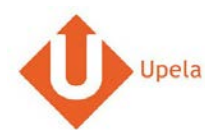

#### 1. Introducción

A través de tu cuenta Upela, puedes configurar tu tienda osCommerce para descargar automáticamente tus pedidos en tu cuenta Upela y enviarlos directamente sin perder tiempo.

#### 2. Pre-requisitos

Para integrar una tienda PriceMinister a tu cuenta Upela, deberás previamente:

- 1. Abrir una cuenta Upela PRO (https://www.upela.com/es/mi-cuenta/conexion#register)
- 2. Contactar con el Servicio de Atención al Cliente para que te activen el menú « Mis Tiendas» en tu espacio cliente Upela ( enviar un email a <u>contact@upela.com</u>)
- 3. Configurar en osCommerce los precios de transporte.

#### 3. Etapas

La integración de una tienda osCommerce a tu cuenta Upela comporta dos etapas:

- La instalación de un conector Upela en tu tienda osCommerce (ver sección 4)
- La configuración de tu tienda osCommerce a través de tu espacio cliente Upela (ver sección 5)

#### 4. Instalación del conector Upela en tu tienda osCommerce

- 1. Descarga el archivo upela-oscommerce.zip y extrae el fichero upela.php : <u>https://www.upela.com/files/upload/api/upela-oscommerce.zip</u>
- Copia el fichero upela.php <u>en el repertorio admin (y no en la raíz)</u> de tu tienda osCommerce (por FTP por ejemplo)
- 3. La instalación ya ha acabado!

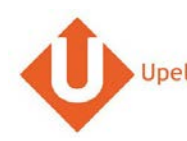

## 5. Configuración de tu tienda osCommerce a través de tu espacio cliente Upela

| <ul> <li>Mi área de cliente</li> <li>✓ Vista general</li> <li>Mis tiendas</li> <li>Envio de contacto</li> <li>Mis pedidos</li> <li>Mis tiendas</li> <li>Añadir una tienda</li> <li>Plataforma</li> <li>Ventrificadores</li> <li>Información sobre la tienda</li> <li>Plataforma</li> <li>Siguiento</li> <li>Siguiento</li> </ul>                                                                                                    |                             | Captura de pantalla                                    | Etapa                                                                                                    |
|----------------------------------------------------------------------------------------------------|-----------------------------|--------------------------------------------------------|----------------------------------------------------------------------------------------------------|
| Image: wista general     Image: wista general     Image: wist general     Image: wist general <t< td=""><td>Mi área de cl</td><td>ente</td><td>Conéctate a tu espacio cliente     Upela y clica en «Mis tiendas»</td></t<>                                                                                                    | Mi área de cl               | ente                                                   | Conéctate a tu espacio cliente     Upela y clica en «Mis tiendas»                                               |
| Envio de contacto   Image: Mis pedidos Image: Mis tiendas   Image: Mis pedidos Image: Mis tiendas   Image: Mis pedidos Image: Mis tiendas   Image: Mis pedidos Image: Mis tiendas   Image: Mis contactos Image: Mis contactos   Image: Mis contactos Image: Mis contactos   Image: Mis contactos Image: M                                                                                                    | 🕷 Vista general             | 🏲 Mis tiendas                                          | Clica en la nestaña «Añadir una                                                                                 |
| Envio masivo   Envio por archivo   Envio por archivo   Mis contactos   Ingrese dinero en su cuenta   Mis tiendas   Mis tiendas   Reference                                                                                                    | Lenvío de contacto          | I≣ Mis pedidos 🛛 🗮 Mis tiendas 🗢 Añadir una tienda     | tienda».                                                                                                    |
| Envio por archivo   Image: Seleccionar de la lista   Image: Seleccionar de la lista   Image: Selec                                                                                                    | Envío masivo                | Plataforma Identificadores Información sobre la tienda |                                                                                                    |
| Mis contactos * Plataforma - Seleccionar de la lista *   Ingrese dinero en su cuenta     Siguiente     Mis tiendes                                                                                                    | 🖺 Envío por archivo         | Plataforma                                             |                                                                                                    |
| Ingrese dinero en su cuenta       Siguiente         Mis tiendas       Image: Comparison of the second second | Mis contactos               | * Plataforma Seleccionar de la lista *                 |                                                                                                    |
| ➡ Mis tiendas       ♣ Mas tiendas       ♣ Parámetros                                                                                                    | Ingrese dinero en su cuenta |                                                        | Siguiente                                                                                                    |
| ¢ <sup>o</sup> <sub>8</sub> Parámetros                                                                                                    | 🐂 Mis tiendas               |                                                        |                                                                                                    |
|                                                                                                    | 0 Parámetros                |                                                        | - 2011 : 2012 : 2012 : 2012 : 2012 : 2012 : 2012 : 2012 : 2012 : 2012 : 2012 : 2012 : 2012 : 2012 : 2012 : 2012 |
|                                                                                                    |                             |                                                        |                                                                                                    |

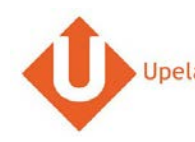

|                                | Captura de pantalla                                    |   | Etapa                                   |
|--------------------------------|--------------------------------------------------------|---|-----------------------------------------|
| Mi área de cli                 | ente                                                   | • | Selecciona la plataforma « osCommercer» |
| 💣 Vista general                | 🐂 Mis tiendas                                          | • | Clica en «Siguiente».                   |
| Lenvío de contacto             | I≣ Mis pedidos 🛛 🗮 Mis tiendas 🗢 Añadir una tienda     |   |                                         |
| Envío masivo                   | Plataforma Identificadores Información sobre la tienda |   |                                         |
| 🖺 Envío por archivo            | Plataforma                                             |   |                                         |
| Mis contactos                  | * Plataforma osCommerce v                              |   |                                         |
| Ingrese dinero en<br>su cuenta | Siguiente                                              |   |                                         |
| 🏋 Mis tiendas                  |                                                        |   |                                         |
| Q <sup>6</sup> Parámetros      |                                                        |   |                                         |
| Nuestros programas             |                                                        |   |                                         |
| Apadrinamiento                 |                                                        |   |                                         |
| 🛍 Fidelidad                    |                                                        |   |                                         |

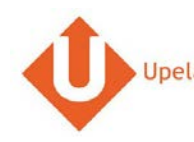

|                                        |                               | Captura de pantalla                                                                                  |      | Etapa                                                                            |
|----------------------------------------|-------------------------------|----------------------------------------------------------------------------------------------------|------|----------------------------------------------------------------------------------|
| Mi área de cli                         | ente                          |                                                                                                    | •    | Introduce la url del módulo Upela (qui<br>debe situarse en el repertorio admin d |
| 倄 Vista general                        | 🏲 Mis tiendas                 |                                                                                                    |      | tu tienda , por ejemplo:<br>http://www.maboutique.com/admin                      |
| Envío de contacto                      | 🗮 Mis pedidos 🛛 🎘 Mis tiendas | Añadir una tienda                                                                                    |      | ela.php                                                                          |
| Envio masivo                           | Plataforma Identificadores    | Información sobre la tienda                                                                          | •    | Introdcucir el login y la contraseña<br>del administrador de tu tienda           |
| 🖺 Envío por archivo                    | Identificadores               |                                                                                                    |      | osCommerce.                                                                      |
| Mis contactos                          | * URL del módulo              |                                                                                                    | •    | Clicar en «Siguiente».                                                           |
| Ingrese dinero en su cuenta            | * Nombre de usuario           | Introduzca la URL en el módulo Upela (por ej. http://mystore.com/upela.php) adelatorre@upela.com     |      |                                                                                  |
| 🏹 Mis tiendas                          |                               | Introduzca el nombre de usuario de administrador que<br>utiliza para conectarse en su tienda on-line |      |                                                                                  |
| Q <sup>6</sup> <sub>8</sub> Parámetros | * Contraseña                  |                                                                                                    |      |                                                                                  |
| Nuestros programas                     |                               | Introduzca la contraseña de administrador que utiliza para<br>conectarse en su tienda on-line        |      |                                                                                  |
| 1 Apadrinamiento                       | Anterior                      | Siguid                                                                                               | ente |                                                                                  |
| 🛱 Fidelidad                            |                               |                                                                                                    |      |                                                                                  |

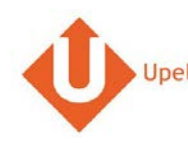

| # |                                                                                                    |                                                                                                    | Captura de pantalla                                                                                                    |                                  |             |   | Etapa                                                                                                    |
|---|----------------------------------------------------------------------------------------------------|----------------------------------------------------------------------------------------------------|----------------------------------------------------------------------------------------------------|----------------------------------|-------------|---|----------------------------------------------------------------------------------------------------|
| 4 | Upela Accueil<br>Mon Espace (                                                                                                    | Suivi Assistance Blog Conta<br>Client                                                                                                    | ict                                                                                                    | 📺 👻 🔔 Hexalogic 👻 🏭 Mon compte 👻 | 8           | • | La dirección de tu tienda será recuperada<br>automáticamente.                                                                                                    |
|   | Mon Espace (<br>Vue d'ensemble<br>Vue d'ensemble<br>Envoi simple<br>Envoi en masse<br>Envoi en masse<br>Envoi en masse<br>Envoi en masse<br>Envoi en masse<br>Mes contacts<br>Créditer compte<br>Mes houtliques<br>Retour / Import<br>Mes houtliques<br>Paramètres<br>Nos programmes<br>Fidéliné | Client<br>Mes boutiques<br>Mes commandes Mes bo<br>Plateforme Identifiants<br>Informations de la boutique<br>Nom de la boutique<br>Société<br>Nom / Prénom<br>Téléphone<br>Email<br>Adresse<br>Pays<br>Code postal | utiques Ajouter une boutique Informations de la boutique  eShop  Adresse commerciale  MyCompany MyCompany  0101010101 benjaminabbou@hotmail.com 7 rue Nicolet Ligne 2 Ligne 3 France * * 75018 PARIS | Laissez-nous un messa            | ی<br>ب<br>۵ | • | automáticamente.<br>Completar / modificar las informaciones.<br>La dirección será utilizada como la<br>dirección de expedición de tus artículos<br>por defecto para todos tus pedidos.<br>Dispondrás de la posibilidad de cambiar<br>esta dirección a cada envío que realices<br>Clicar en «Guardar».<br>Tu tienda ya está configurada. |
|   |                                                                                                    | Notes                                                                                                    | Autres informations susceptibles d'aider au ramassage (interphon<br>heures d'ouvertures)<br>Enregistrer                                                                                              | ie, dígicode, instructions,<br>  |             |   |                                                                                                    |

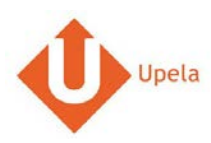

# 6. Descarga de los pedidos de tu tienda

|                                        |             |                                                                                       |            |         | Captura       | a de pan            | talla        |        |                              |                |   | Etapa                                                                             |
|----------------------------------------|-------------|---------------------------------------------------------------------------------------|------------|---------|---------------|---------------------|--------------|--------|------------------------------|----------------|---|-----------------------------------------------------------------------------------|
| Mi área de cli                         | ente        |                                                                                       |            |         |               |                     |              |        |                              |                | • | Conéctate a tu espacio cliente Upela y<br>clica en «Mis tiendas»                  |
| 🖷 Vista general                        | 🏲 Mis       | tiendas                                                                               |            |         |               |                     |              |        |                              |                |   |                                                                                   |
| Levio de contacto                      | I≣ Mis pe   | edidos 🐂 M                                                                            | lis tienda | as O AA | adir una tien | da                  |              |        |                              |                | • | En la pestaña «Mis pedidos», clicar en<br>«Descargar los pedidos de mis tiendas». |
| 🗑 Envio masivo                         | Descargar y | r enviar sus pedi                                                                     | idos       | Estado  |               |                     |              |        |                              |                |   |                                                                                   |
| 🖺 Envio por archivo                    | -           | Estado     Búsqueda por n° de pedido, apelido del remtiente, ret. del envío o n° de z |            |         |               |                     |              |        |                              |                |   |                                                                                   |
| Mis contactos                          |             |                                                                                       |            |         |               |                     |              | ± D    | escargar los pedidos desc    | le mis tiendas |   |                                                                                   |
| Ingrese dinero en<br>su cuenta         | EI: ¥       | Tienda<br>Pedido                                                                      | Arti       | culos   | Precio        | Envio<br>solicitado | Destinatario | Estado | Etiqueta<br>Ref. de recogida | Acciones       |   |                                                                                   |
| 🏋 Mis tiendas                          |             |                                                                                       |            |         |               |                     |              |        |                              |                |   |                                                                                   |
| Q <sub>0</sub> <sup>0</sup> Parametros |             |                                                                                       |            |         |               |                     |              |        |                              |                |   |                                                                                   |
| Nuestros programas                     |             |                                                                                       |            |         |               |                     |              |        |                              |                |   |                                                                                   |
| û Apadrinamiento                       |             |                                                                                       |            |         |               |                     |              |        |                              |                |   |                                                                                   |
| Ö Fidelidad                            |             |                                                                                       |            |         |               |                     |              |        |                              |                |   |                                                                                   |

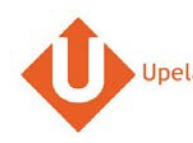

|                                        |                 |                  | C                    | Captura  | de panta            | alla               |                               |                              |                         | Etapa                                                                                                 |
|----------------------------------------|-----------------|------------------|----------------------|----------|---------------------|--------------------|-------------------------------|------------------------------|-------------------------|----------------------------------------------------------------------------------------------------|
| Mi área de cli                         | ente            |                  |                      |          |                     |                    |                               |                              |                         | <ul> <li>Cuando hayas descargado tus pedidos, la<br/>página se actualizará automáticamente</li> </ul> |
| 🕷 Vista general                        | 🏋 Mis ti        | endas            |                      |          |                     |                    |                               |                              |                         | con la lista de tus últimos pedidos                                                                   |
| Linvio de contacto                     | i≣ Mis ped      | idos 🗮 Mi        |                      |          |                     |                    |                               |                              |                         |                                                                                                    |
| Senvio masivo                          | Descargar y e   | nviar sus pedi   | dos<br>Fotodo        |          |                     |                    |                               |                              |                         |                                                                                                    |
| 🖺 Envio por archivo                    | or archivo      | * -              |                      | ٠        | Búsqueda por n.º i  | le pedido, apelido | del remitente, ref. del envío | on." de r 🔍 🔍                |                         |                                                                                                    |
| Mis contactos                          |                 |                  |                      |          |                     |                    | ₫ Des                         | cargar los pedidos desd      | e mis tiendas           |                                                                                                    |
| Ingrese dinero en<br>su cuenta         | EI: 💙           | Tienda<br>Pedido | Articulos            | Precio   | Envio<br>solicitado | Destinatario       | Estado                        | Etiqueta<br>Ref. de recogida | Acciones                |                                                                                                    |
| 🗮 Mistiendas                           |                 | 8                | Samuno Galary        |          |                     |                    |                               |                              |                         |                                                                                                    |
| O <sub>0</sub> <sup>0</sup> Parametros | 18/04/2017      | opeia            | Tab S3 T820<br>24,58 | 0.00€    | Std DE<br>Intl_1    |                    | Pending                       |                              | # Enviar                |                                                                                                    |
| Nuestros programas                     |                 |                  |                      |          |                     |                    |                               |                              |                         |                                                                                                    |
| 0 Apadrinamiento                       | 18/04/2017      | -<br>            | Samsung Galaxy       | 197 25 E | Std DE              | Wolfgang Abel -    | Shipped                       | 2885419364                   | <ul> <li>Ver</li> </ul> |                                                                                                    |
| Ör Fidelidad                           | 18/04/2017<br>d | Upela            | T580                 | 131.23 € | Dom_1               | 61184 DE           | Seguimiento                   | 2000910009                   |                         |                                                                                                    |

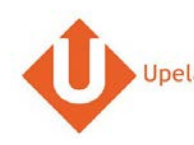

|                                                                  | Captura de pantalla                                                        |                     |           |          |         |   | Etapa                                       |
|------------------------------------------------------------------|----------------------------------------------------------------------------|---------------------|-----------|----------|---------|---|---------------------------------------------|
|                                                                  | GOLDWAY                                                                    |                     |           |          | ×       | • | Para visualizar un pedido, clicar en «Ver». |
| Pedido n.º 402-7818                                              | 5772-5539548                                                               |                     |           |          |         |   |                                             |
| Fecha de orden                                                   | 18/04/2017 10:06:47                                                        |                     |           |          |         |   |                                             |
| Tienda                                                           | G                                                                          |                     |           |          |         |   |                                             |
| Cliente                                                          | Style                                                                      |                     |           |          | 1000    |   |                                             |
| Articulos                                                        |                                                                            |                     |           |          | And .   |   |                                             |
| Producto                                                         |                                                                            | Cantidad            | PRECIO /u | Total    |         |   |                                             |
| (MFC9340) Brother MFC-9340CE<br>automática en todas las funcione | XV - Impresora multifunción láser color (LED, WIFi, fax, doble cara<br>Is) | 4                   | 0.00€     | 0€       | West    |   |                                             |
| Total IVA incluido                                               |                                                                            |                     |           | 381.48 € | and an  |   |                                             |
| Envio IVA INCLUIDO                                               |                                                                            |                     |           | 61.58 €  |         |   |                                             |
| Dirección de envio                                               | Style - 284                                                                | 050 Madrid - España |           |          |         |   |                                             |
| Peso total                                                       | 0 kg                                                                       |                     |           |          | Mar.    |   |                                             |
| Envio solicitado                                                 | Std ES Dom_1                                                               |                     |           |          | (PARTY) |   |                                             |
| Estado                                                           | Shipped (Seguimiento)                                                      |                     |           |          |         |   |                                             |
| Etiqueta / Ref. de recogida                                      | 250006801026444366<br>190461939325                                         |                     |           |          | 100     |   |                                             |
|                                                                  |                                                                            |                     |           |          | rotar   |   |                                             |
|                                                                  | 1529.120                                                                   |                     |           |          |         |   |                                             |

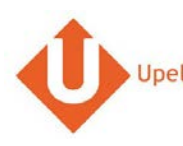

### 7. Envoi d'une commande

| ŧ |                                                       |                                           | Etapa             |                                                                                |                       |                 |                                                                              |                                            |                  |             |         |  |       |       |  |
|---|-------------------------------------------------------|-------------------------------------------|-------------------|--------------------------------------------------------------------------------|-----------------------|-----------------|------------------------------------------------------------------------------|--------------------------------------------|------------------|-------------|---------|--|-------|-------|--|
| 1 | Mi área de cli                                        | ente                                      |                   |                                                                                |                       |                 |                                                                              | Para enviar tu pedido, clicar en «Enviar». |                  |             |         |  |       |       |  |
|   | 🖷 Vista general                                       | 🏲 Mis ti                                  | endas             |                                                                                |                       |                 |                                                                              |                                            |                  |             |         |  |       |       |  |
|   | Levio de contacto                                     | III Mis pedi                              | dos 🏋 M           | is tiendas                                                                     | O Añas                |                 |                                                                              |                                            |                  |             |         |  |       |       |  |
|   | 🗑 Envio masivo                                        | Descargar y e                             | nviar sus pedi    | dos                                                                            | 21.12                 |                 |                                                                              |                                            |                  |             |         |  |       |       |  |
|   | 🖺 Envío por archivo                                   | vvio por archivo                          |                   |                                                                                |                       |                 | Búsqueda por n.* de pedido, apelido del rémitente, ref. del envía o n.* de s |                                            |                  |             |         |  |       |       |  |
|   | Mis contactos Descargar los pedidos desde mis tiendas |                                           |                   |                                                                                |                       |                 |                                                                              |                                            |                  |             |         |  |       |       |  |
|   | Ingrese dinero en<br>su cuenta                        | e dinero en El: 🕶 Tienda Pedido Artículos | los               | Precio Envio solicitado Destinatario Estado Etiqueta Ref. de recogida Acciones |                       |                 |                                                                              | Etiqueta<br>Ref. de recogida               |                  |             |         |  |       |       |  |
|   | 🏋 Mistiendas                                          |                                           |                   | Sameu                                                                          | no Galaxy             |                 |                                                                              |                                            |                  |             |         |  |       |       |  |
|   | 00 Parámetros                                         | 18/04/2017 #30<br>286                     | 18/04/2017<br>286 | 18/04/2017<br>286                                                              | 8/04/2017<br>2868545- | Tab S3<br>24,58 | 3 T820                                                                       | 0.00€                                      | Std DE<br>Intl_1 |             | Pending |  | ● Ver | nvlar |  |
|   | Nuestros programas                                    | luestros programas                        | 4120332           |                                                                                |                       |                 |                                                                              |                                            |                  |             |         |  |       |       |  |
|   | O Apadrinamiento                                      | 10/04/2017                                | -                 | Samsu                                                                          | ng Galaxy             | 107.05.6        | Std DE                                                                       | Wolfgang Abel -                            | Shipped          | 0005 110000 | • Ver   |  |       |       |  |
|   | Ö Fidelidad                                           | 16/04/2017                                | W302-<br>0118044- | T580                                                                           | (2016)                | 197.25 €        | Dom_1                                                                        | 61184 DE                                   | Seguimiento      | 2665413364  |         |  |       |       |  |

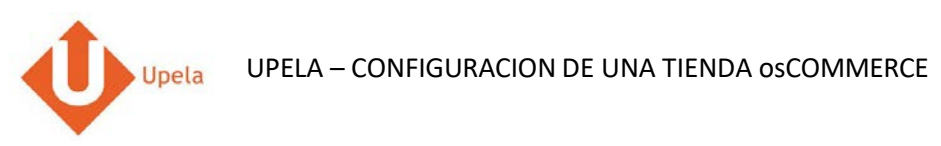

| #                                      | Captura de pantalla                                          |                                                                                    | Etapa                                                                                 |
|----------------------------------------|--------------------------------------------------------------|------------------------------------------------------------------------------------|---------------------------------------------------------------------------------------|
| 2 Mi área de cli                       | ente                                                         |                                                                                    | Tanto la dirección de origen y de     destino se rellenan automáticamente             |
| 🕷 Vista general                        | Enviar su pedido #302-2868545-4120332                        | Use detailes del partido                                                           | destino se renenan adtomaticamente.                                                   |
| Lenvio de contacto                     |                                                              |                                                                                    | <ul> <li>Puedes cambiar la dirección de<br/>envío seleccionando otra de tu</li> </ul> |
| 🖀 Envío masivo                         | SERVICE CLIENTS                                              | DESTINATARIO                                                                       | agenda de direcciones.                                                                |
| 🖺 Envio por archivo                    | 0                                                            |                                                                                    | También puedes completar o                                                            |
| Mis contactos                          | seleccionar destinatario                                     | / Modificar                                                                        | través de «Modificar» (debajo de                                                      |
| Ingrese dinero en<br>su cuenta         |                                                              |                                                                                    | destinatario).                                                                        |
| 🏋 Mis tiendas                          | CARACTERÍSTICAS DE SU ENVÍO                                  | Completar la información acerca de los     envíos (número de hultos, peso unitario |                                                                                       |
| O <sub>0</sub> <sup>e</sup> Parâmetros | VALOR Y SEGURO COMPLEMENTARIO OPCIONAL                       | dimensiones, contenido).                                                           |                                                                                       |
| Nuestros programas                     | DESCRIPCIÓN DE LOS PAQUETES                                  |                                                                                    | Clicar en «Compare las ofertas»                                                       |
| O Apadrinamiento                       | Tipo 🛛 💿 Sobre 📈 🔹 Paquete 🏹                                 | Palet                                                                              |                                                                                       |
| D Fidelidad                            | Paquete O N.* 1 Peso /u Peso kg Dimensiones w                | electone 7 29 x 21 x 8 cm 9                                                        |                                                                                       |
| 1                                      | O Añadir un paquete 🛛 Cambiar unidad (libras/pulgada         | a)                                                                                 |                                                                                       |
|                                        | FECHA Y HORA DE LA RECOGIDA                                  |                                                                                    |                                                                                       |
|                                        | Recogida seleccionada (según disponibilidad el seleccionada) | del transportista)                                                                 |                                                                                       |
|                                        | EI: 18/04/2017 Entre 11:00                                   | • y 17:00 •                                                                        |                                                                                       |
|                                        | <ul> <li>Deposito mis paquetes en la agencia</li> </ul>      | _                                                                                  |                                                                                       |
|                                        | ✓ ICOMPARE LAS OFER                                          | TASI                                                                               |                                                                                       |